# 容量市場システムマニュアル

# #F00 容量確保 契約金額 支払通知・請求

目次

| 1章 容量確保契約金額支払通知・請求について    |    |
|---------------------------|----|
| (1)容量確保契約金額支払通知・請求のシステム操作 | 1  |
| 2章 容量確保契約金額支払通知・請求の照会     |    |
| (1)照会手順                   | 2  |
| 3章 容量確保契約金額支払通知書・請求書の取得   |    |
| (1)支払通知書·請求書作成手順          | 11 |
| 変更履歴                      | 13 |
|                           |    |

電力広域的運営推進機関

# 1章 容量確保契約金額支払通知・請求について

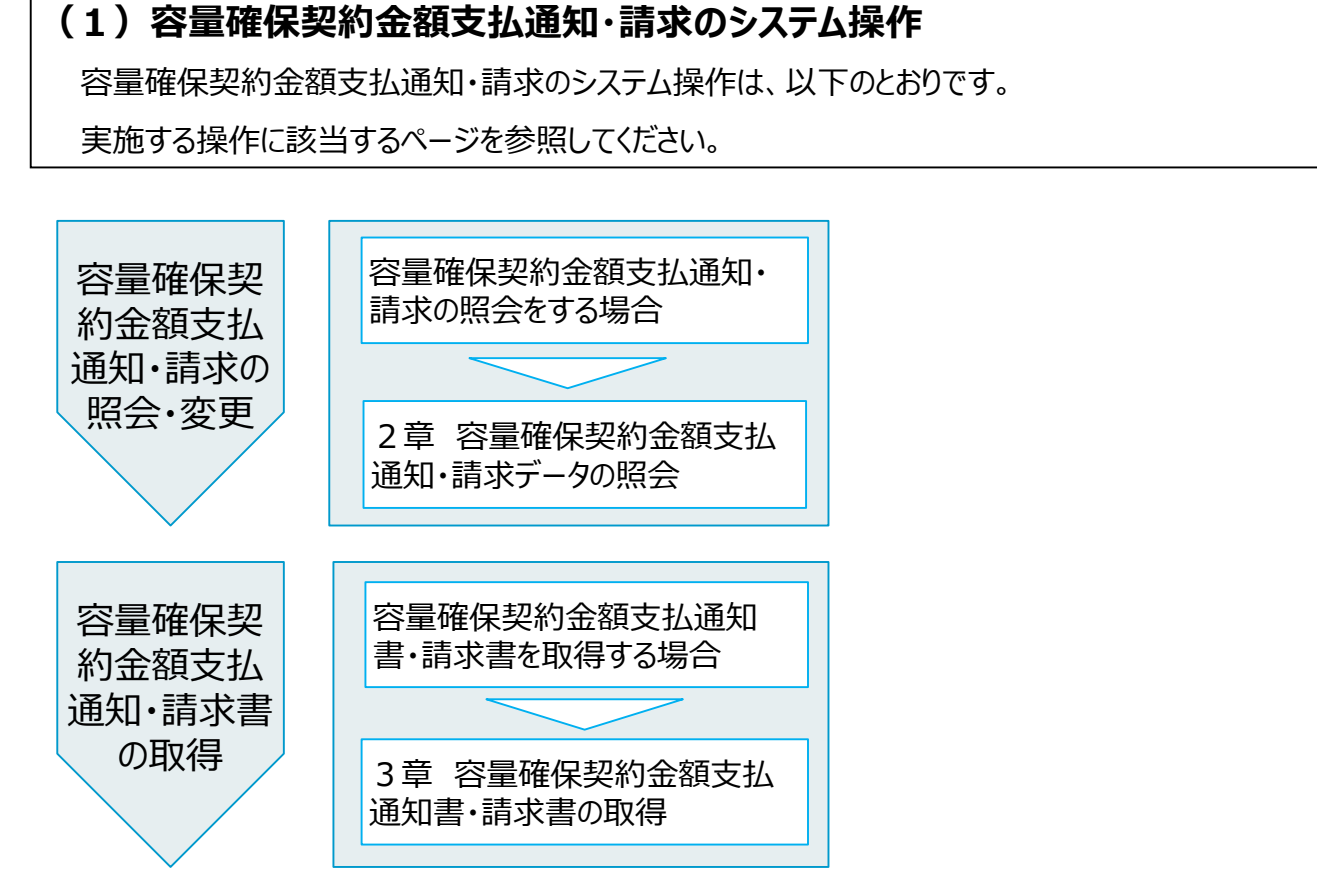

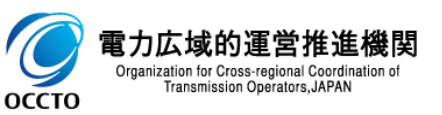

#### (1)照会手順

① 画面左上部のメニューから、[容量確保契約金額支払通知書・請求書一覧画面]をクリックしてください。

| ₩₩28   容量市場システム                                                                              | ログイン日時:2024/04/01 12:00<br>ユーザ名:奄気管理事業部0921管理 | 2 F |
|----------------------------------------------------------------------------------------------|-----------------------------------------------|-----|
| リクワイアメント・アセスメント 🗸 🗸 🗸                                                                        |                                               |     |
| ペナルティ 🗸 🗸                                                                                    |                                               |     |
| 容量確保契約金額対応 🗸 🗸 🗸                                                                             | お知らせ区分                                        |     |
| 容量拠出金対応・容量確保契約金額対応共通 ∧                                                                       |                                               | 索   |
| <ul> <li>-支払通知・請求管理</li> <li>空量確保契約金額支払通知書・請求書一覧画面</li> <li>-入出金管理</li> <li>その他共通</li> </ul> |                                               |     |
|                                                                                              | ~~ [容量確保契約金額支払通知書・請求書一覧画面]をクリック               |     |
|                                                                                              |                                               |     |

Copyright OCCTO. All Rights Reserved.

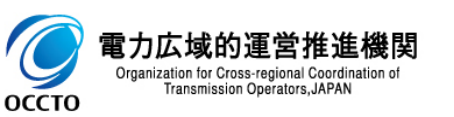

#### (1) 照会手順

### ② 容量確保契約金額支払通知書・請求書一覧画面が表示されます。検索条件を入力した後、[検索]をクリックしてください。

| x | ■   容量市場システム                        | A                               |             |          |         |           | ログイン日時<br>ユーザ名:電気 | :2024/04/01 12:00<br>管理事業部0921管理 | ログアウト       |
|---|-------------------------------------|---------------------------------|-------------|----------|---------|-----------|-------------------|----------------------------------|-------------|
|   | 容量確保契約金額支払通知書・請                     | 求書一覧画面                          |             |          |         |           |                   |                                  |             |
|   |                                     | 約金額対応共通 > 容量確保契約金額支払通知書・請求書一覧画面 |             |          |         |           |                   |                                  |             |
| [ |                                     |                                 |             |          |         |           | (                 |                                  |             |
|   | 実需給年度*                              |                                 | 算定対象月<br>   |          |         | 事業者コード    | 0921              |                                  |             |
|   | 事業者名                                |                                 | 支払通知書・請求書番号 | 半角英数字15桁 |         |           |                   |                                  |             |
|   | 支払期日・請求期日                           | YYYY/MM/DD 🔤 ~ YYYY/MM/DD 🔤     |             | 税込総額[円]  | 整数15桁以内 | ~ 整数15桁以内 |                   |                                  |             |
|   | 表示選択                                | □ 支払通知表示 □ 請求表示                 |             |          |         |           |                   |                                  |             |
|   | 最新回次切替                              | ✔ 最新回次のみ表示                      |             |          |         |           |                   |                                  |             |
|   |                                     |                                 |             |          |         |           |                   |                                  | 検索          |
|   |                                     |                                 |             |          |         |           |                   |                                  | 7           |
|   |                                     |                                 |             |          |         |           |                   |                                  | e.          |
|   |                                     |                                 |             |          |         |           |                   |                                  |             |
|   |                                     |                                 |             |          |         |           |                   |                                  |             |
|   |                                     |                                 |             |          |         | 楡宏冬件を入    | カ後「材              | 金索1をクロ                           | <b>м</b> /Л |
|   |                                     |                                 |             |          |         | TARATIEN  | י אורע            | 天示]でフフ                           |             |
|   |                                     |                                 |             |          |         |           |                   |                                  |             |
|   |                                     |                                 |             |          |         |           |                   |                                  |             |
|   |                                     |                                 |             |          |         |           |                   |                                  |             |
|   |                                     |                                 |             |          |         |           |                   |                                  |             |
|   |                                     |                                 |             |          |         |           |                   |                                  |             |
|   |                                     |                                 |             |          |         |           |                   |                                  |             |
|   |                                     |                                 |             |          |         |           |                   |                                  |             |
|   |                                     |                                 |             |          |         |           |                   |                                  |             |
|   |                                     |                                 |             |          |         |           |                   |                                  |             |
|   |                                     |                                 |             |          |         |           |                   |                                  |             |
|   |                                     |                                 |             |          |         |           |                   |                                  |             |
|   | Convright OCCIO All Rights Bassar   | ved                             |             |          |         |           |                   |                                  |             |
|   | VOP/II AND VOVIO - MIL RIGHLS Reser | YOU.                            |             |          |         |           |                   |                                  |             |

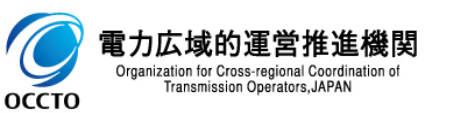

#### (1) 照会手順

#### ③ 検索条件を入力し検索すると、容量確保契約金額支払通知書・請求書一覧の検索結果が表示されます。

| ➡ │ 容量市場システ                      | 4                 |                   |                                |                                       |                       | :                             | ログイン日時:2024/04/01 12:00<br>ユーザ名:奄気管理事業部0921管理 ログアウト |
|----------------------------------|-------------------|-------------------|--------------------------------|---------------------------------------|-----------------------|-------------------------------|-----------------------------------------------------|
| 容量確保契約金額支払通知書・言                  | <b>青求書一覧画面</b>    |                   |                                |                                       |                       |                               |                                                     |
|                                  | 2約金額対応共通 > 容量確保數  | 契約金額支払通知書・請求書一覧画面 |                                |                                       |                       |                               |                                                     |
| 実需給年度*                           | 2024              |                   | 算定対象月                          | 4月 🗸                                  |                       | 事業者コード                        | 1921                                                |
| 事業者名                             |                   |                   | 支払通知書・請求書番号                    | PN2024041000018                       |                       |                               |                                                     |
| 支払期日・請求期日                        |                   |                   |                                | 税込総額[円]                               | 整数15桁以内 ~             | 整数15桁以内                       |                                                     |
| 表示選択                             |                   | 請求表示              |                                |                                       |                       |                               |                                                     |
| 最新回次切替                           | ✔ 最新回次のみ表示        |                   |                                |                                       |                       |                               |                                                     |
|                                  |                   |                   |                                |                                       |                       |                               | 検索                                                  |
|                                  |                   |                   |                                |                                       |                       |                               |                                                     |
| │ 容量確保契約金額支払通知書                  | 書・請求書一覧           |                   |                                |                                       |                       |                               |                                                     |
| 選択 実需給年度 算定:                     | 対象年月 🖨 🛔 事業者コード 🖨 | 事業者名 支払・請求種別      | 支払・請求情報<br>  ▲ 税込総額[円1▲   消費税額 | (合計)[円] ▲ 承認日時 ▲                      | 支払;<br>  支払通知書・請求書乗号會 | 通知書・請求書情報<br>□□次● □□ 支払通知書・請求 | 支払運<br>書発行日≜ 支払期日・請求期日≜ 通知√                         |
| 2024 2024/                       | 04 0921           | パターン092-1 支払      | 123,398                        | 11,218 2023/04/01 14:11               | PN2024041000018       | 2 2024/11/10                  | 2024/11/10 -                                        |
| 1_1件(令1件)                        |                   |                   |                                | 2前4 1 /1 次45 月後455                    |                       |                               |                                                     |
|                                  | _                 |                   | - ARTING V                     | 1 1 1 1 1 1 1 1 1 1 1 1 1 1 1 1 1 1 1 |                       |                               |                                                     |
| 支払通知書/請求書ダウンロード                  |                   |                   | <u> </u>                       |                                       |                       |                               | 一覧出力                                                |
|                                  |                   | 検                 | 索結果が表示される                      |                                       |                       |                               |                                                     |
|                                  |                   | L                 |                                |                                       |                       |                               |                                                     |
|                                  |                   |                   |                                |                                       |                       |                               |                                                     |
|                                  |                   |                   |                                |                                       |                       |                               |                                                     |
|                                  |                   |                   |                                |                                       |                       |                               |                                                     |
|                                  |                   |                   |                                |                                       |                       |                               |                                                     |
|                                  |                   |                   |                                |                                       |                       |                               |                                                     |
|                                  |                   |                   |                                |                                       |                       |                               |                                                     |
|                                  |                   |                   |                                |                                       |                       |                               |                                                     |
|                                  |                   |                   |                                |                                       |                       |                               |                                                     |
|                                  |                   |                   |                                |                                       |                       |                               |                                                     |
| Copyright OCCTO. All Rights Rese | erved.            |                   |                                |                                       |                       |                               |                                                     |

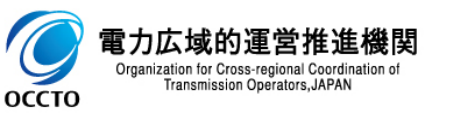

#### (1) 照会手順

#### ④ 検索条件を入力し検索すると、容量確保契約金額支払通知書・請求書一覧の検索結果が表示されます。

| ■   容量市場シ                                                                                     | ·ステム                                                              |                                                  |                                          |                                                |                                                            |                                                     |                                      | ユニリ治・増丸管理事業部                                   |                                                 |
|-----------------------------------------------------------------------------------------------|-------------------------------------------------------------------|--------------------------------------------------|------------------------------------------|------------------------------------------------|------------------------------------------------------------|-----------------------------------------------------|--------------------------------------|------------------------------------------------|-------------------------------------------------|
| 容量確保契約金額支払通                                                                                   | 知書・請求書一覧画面                                                        |                                                  |                                          |                                                |                                                            |                                                     |                                      |                                                |                                                 |
| <u>TOP</u> > 容量拠出金対応・容                                                                        | 量確保契約金額対応共通 > 容量確保契約                                              | 金額支払通知書・請求書一覧画                                   | 重面                                       |                                                |                                                            |                                                     |                                      |                                                |                                                 |
| 実需給年度 <b>*</b>                                                                                | 2024                                                              |                                                  | 算定対象月                                    | 4月 、                                           | ✓                                                          |                                                     | 事業者コード                               | 0921                                           |                                                 |
| 事業者名                                                                                          |                                                                   |                                                  | 支払通知書・請求                                 | 書番号 PN202                                      | 24041000018                                                |                                                     |                                      |                                                |                                                 |
| 支払期日・請求期日                                                                                     | YYYY/MM/DD 📑 ~                                                    | YYYY/MM/DD                                       |                                          |                                                | 税込総額[円]                                                    | 整数15桁以内                                             | 整数15桁以内                              |                                                |                                                 |
| 表示選択                                                                                          | 🗌 支払通知表示 🗌 請求                                                     | 表示                                               |                                          |                                                |                                                            |                                                     |                                      |                                                |                                                 |
| 最新回次切替                                                                                        | ✓ 最新回次のみ表示                                                        |                                                  |                                          |                                                |                                                            |                                                     |                                      |                                                |                                                 |
|                                                                                               |                                                                   |                                                  |                                          |                                                |                                                            |                                                     |                                      |                                                |                                                 |
|                                                                                               |                                                                   |                                                  |                                          |                                                |                                                            |                                                     |                                      |                                                | 検索                                              |
| 一向日本日初的人场十一                                                                                   | 1) Zhnah St-Han Bt                                                |                                                  |                                          |                                                |                                                            |                                                     |                                      |                                                | 検索                                              |
| 容量確保契約金額支<br>  支払通知要,誘要要                                                                      | 払通知書・請求書一覧                                                        |                                                  |                                          |                                                | <b>士</b> 3/ ,                                              | k (1) 사용 EP 사용 EP                                   |                                      |                                                | 検索                                              |
| 守量確保契約金額支<br>支払通知書・請求書<br>通知メール送信日時◆                                                          | 払通知書・請求書一覧<br>                                                    | (対象)税抜金額[円] ◆ 支払(10                              | 0%対象)税込金額[円]◆                            | 支払(合計)消費税額[円]◆                                 | 支払・៖<br>支払(合計)税込金額[円]●                                     | İ求補足情報<br>│ <u>請求(不課稅)税抜金額[円]</u> 【                 | - 請求(10%対象)税抜金書                      | <u>頁[円]</u> ♦ 話求(10%対象)税込金                     | 検索<br>額[円]◆ 請求(合計                               |
| <b>容量確保契約金額支</b><br>支払通知書・請求書<br><u>通知メール送信日時</u> ◆<br>-                                      | 払通知書・請求書一覧<br>支払(不課税)税抜金額[円]◆ 支払(103<br>0                         | <u>約1象)税抜金額[円]</u> ◆ <u>支払(10</u><br>112,220     | 0 <u>%対象)税込金額[円]</u> 拿<br>123,442        | <u>支払(合計)消費税額[円]</u> ◆<br>11,222               | 支払・៖<br><u>支払(合計)税込金額[円]</u> ◆<br>123,44                   | ∮求補足情報<br>┃ <u>請求(不課税)税抜金額[円]</u> <b>《</b><br>12    | - <mark>請求(10%対象)税抜金</mark> 客<br>0   | <u>頁[円]</u> ✿ <mark>請求(10%対象)税込金</mark><br>-40 | 検索<br>額[円]◆ 請求(合計<br>-44                        |
| <b>容量確保契約金額支</b><br>支払通知書・請求書<br>通知メール送信日時◆<br>-<br>1-1件(全1件)                                 | 払通知書・請求書一覧<br><u>支払(不課税)税抜金額[円]</u> ◆ 支払(10)<br>0                 | 約1象)税技金額[円] ◆ 支払(10<br>112,220                   | 0 <u>%対象)税込金額[円]</u> ✦<br>123,442        | <u>支払(合計)消費税額[円1</u> ◆<br>11,222<br>≪最初へ《前へ    | 支払・៖<br><u>支払(合計)税込金額(円)</u> ◆<br>123,44<br>1 /1 次へ 最後へ≫   | İ求補足情報<br>┃ <u>請求(不課稅)税抜金額[円]</u><br> 2             | │<br><u>請求(10%対象)</u> 税抜金割<br>0      | 頁[円] ✦<br>請求 (10%対象)税込金<br>-40                 | 検索<br>額[円]◆ 請求(合計<br>-44                        |
| <b>容量確保契約金額支</b> ;<br>支払通知書・請求書<br>通知メール送信日時<br>-<br>-<br>1-1件(全1件)                           | 払通知書・請求書一覧<br><u>支払(不課税)税抜金額[円]</u> ◆ 支払(10<br>0                  | <u>約1象)税抜金額[円]</u> ◆<br>支払 <u>(10</u><br>112,220 | <u>0%対象)税込金額[円]</u> ✦<br>123,442         | <u>支払(合計)消費税額[円]</u> ◆<br>11,222<br><~晨初へ <那へ  | 支払・創<br><u>支払(合計)税込金額[円]</u> ◆<br>123,44<br>1_/1 次へ> 最後へ>> | ¶求補足情報<br><u>請求(不課税)税抜金額[円]</u> <b>4</b><br>12      | )<br>請求(10%対象)税抜金額<br>0              | <u>頁[円]</u>                                    | 検索<br>額[円]◆ 請求(合計<br>-44                        |
| 容量確保契約金額支:       支払通知書・請求書       通知メール送信日時◆       -       4       1-1件(全1件)       支払通知書/請求書ダウ | 払通知書・請求書一覧<br><u> 支払(不課税)税抜金額[円]</u> ◆ 支払(10)<br>0<br>ンロード        | (対象)税抜金額[円] ◆ 支払(10<br>112,220 ★ 合っていたいです。       | 0%対象)税込金額[円]↓<br>123,442                 | <u>支払(合計)消費税額[円]</u><br>11,222<br>≪是初へ 《前へ [   | 支払・â<br><u>支払(合計)税込金額[円]</u> ◆<br>123,44<br>1_/1 次へ 最後へ>>  | <sup>\$</sup> 求補足情報<br>┃ <u>請求(不課税)税抜金額[円]</u><br>2 | - <mark>請求(10%対象)</mark> 税抜金客<br>0   | <u>頁[円]</u> 拿 [請求(10%対象)税込金<br>-40             | 検索<br><u>額[円]</u> ◆<br>-44<br>一覧出力              |
| 容量確保契約金額支<br>支払通知書・請求書<br>通知メール送信日時<br>-<br>-<br>1-1件(全1件)<br>支払通知書/請求書ダウ                     | 払通知書・請求書一覧<br><u> 支払(不課税)税抜金額[円]</u> ◆ <u>支払(100</u><br>0<br>ンロード | (対象)税抜金額[円]◆ 支払(10<br>112,220 検索結果が引くまた。         | 0 <u>%対象)税込金額[円]</u><br>123,442<br>長示される | <u>支払(合計)消費税額[円]</u><br>11,222<br>≪是初へ《前へ 〔    | 支払・<br><u> 支払(合計)税込金額[円]</u><br>123,44<br>1_/1 次へ 最後へ≫     | •求補足情報<br>┃ 請求(不課税)稅抜金額[円] <b>《</b><br>2            | - <mark>請求(10%対象)税抜金</mark> 額<br>0 _ | <u>夏[円]</u> ◆ 話求(10%対象)税込金<br>-40              | 検索<br><u>魏[円]</u> ◆ <u>請求(合計</u><br>-44<br>一覧出力 |
| 守量確保契約金額支:<br>支払通知書・請求書<br>通知メール送信日時◆<br>-<br>4<br>1-1件(全1件)<br>支払通知書/請求書ダウ                   | 払通知書・請求書一覧<br><u>支払(不課税)税抜金額[円]</u> ◆ 支払(100<br>0<br>ンロード         | 対象)税該金額[円] ◆ 支払(10<br>112,220   検索結果が表示          | 05対象)税込金額[円] ◆<br>123,442<br>長示される       | <u>支払(合計)消費税額[円]</u> ◆<br>11,222<br>≪最初へ 《明へ 〔 | 支払・計<br>支払(合計)税込金額(円1<br>123,44<br>1_/1 次へ 星後へ≫            | ●求補足情報<br><u>請求(不課稅)稅抜金額[円]</u><br>2                | │<br>諸求(10%対象)税抜金割<br>0              | <u>〔[円]</u> ◆ 話求(10%対象)税込金<br>-40              | 検索<br><u>雜[円]</u>                               |

Copyright OCCTO. All Rights Reserved.

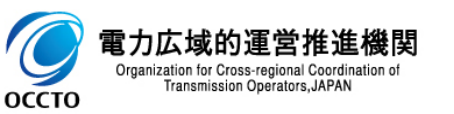

#### (1) 照会手順

#### ⑤ 検索条件を入力し検索すると、容量確保契約金額支払通知書・請求書一覧の検索結果が表示されます。

| メニュー │ 容量市場システ                  | 4                                 |                              |                       |                               | ログイン日時:2024/04/01 12:00<br>ユーザ名:奄気管理事業部0921管理 ログアウト |
|---------------------------------|-----------------------------------|------------------------------|-----------------------|-------------------------------|-----------------------------------------------------|
| 容量確保契約金額支払通知書・                  | 請求書一覧画面                           |                              |                       |                               |                                                     |
| <u>TOP</u> > 容量拠出金対応・容量確保勢      | 迎約金額対応共通 > 容量確保契約金額支払通知書・請求書      | 一覧画面                         |                       |                               |                                                     |
| 実需給年度*                          | 2024                              | 算定対象月                        | 4月 ~                  | 事業者コード                        | 0921                                                |
| 事業者名                            |                                   | 支払通知書・請求書番号                  | PN2024041000018       |                               |                                                     |
| 支払期日・請求期日                       | YYYY/MM/DD 📰 ~ YYYY/MM/DD 📰       |                              | 税込総額[円]               | 整数15桁以内 ~ 整数15桁以内             | 3                                                   |
| 表示選択                            | □ 支払通知表示 □ 請求表示                   |                              |                       |                               |                                                     |
| 最新回次切替                          | ☑ 最新回次のみ表示                        |                              |                       |                               |                                                     |
|                                 |                                   |                              |                       |                               | 検索                                                  |
|                                 | ₽.誌 <b>寸</b> ⊉覧                   |                              |                       |                               |                                                     |
|                                 | e ohver y                         | 支払・請求補足                      | 情報                    |                               |                                                     |
| 額[円]◆ 支払(10%対象)税抜金額             | 通[円]◆ 支払(10%対象)税込金額[円]◆ 支払(合計)消費: | 脱額[円]◆   支払(合計)税込金額[円]◆   請求 | (不課税)税抜金額[円]◆ 請求(10%対 | 象)税抜金額[円]◆  請求(10%対象)税込金額[円]◆ | 請求(合計)消費税額[円]◆ 請求(合計)税込金額[円]◆                       |
| 0                               | 112,220 123,442                   | 11,222 123,442               | 0                     | -40 -44                       | -4 -44                                              |
| 1-1件(全1件)                       |                                   | <<                           | 《前へ 1 /1 次へ> 最後へ>>    |                               |                                                     |
| 支払通知書/請求書ダウンロード                 | x                                 |                              | !                     |                               | 一覧出力                                                |
|                                 | 検索結果                              | が表示される                       |                       |                               |                                                     |
|                                 | L                                 |                              |                       |                               |                                                     |
|                                 |                                   |                              |                       |                               |                                                     |
|                                 |                                   |                              |                       |                               |                                                     |
|                                 |                                   |                              |                       |                               |                                                     |
|                                 |                                   |                              |                       |                               |                                                     |
|                                 |                                   |                              |                       |                               |                                                     |
|                                 |                                   |                              |                       |                               |                                                     |
|                                 |                                   |                              |                       |                               |                                                     |
|                                 |                                   |                              |                       |                               |                                                     |
|                                 |                                   |                              |                       |                               |                                                     |
| Copyright OCCTO. All Rights Res | erved.                            |                              |                       |                               |                                                     |

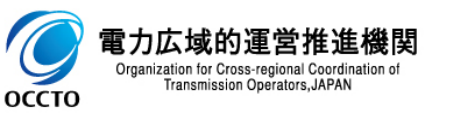

#### (1) 照会手順

#### ⑥ [一覧出力]をクリックすると、容量確保契約金額支払通知書・請求書一覧の表示内容がCSVでダウンロードされます。

| ━= │ 容量市場システム    | À                            |             |          |             |           |                           |                 |               | ログイン日時:2024/04/01<br>ユーザ名:電気管理事業部092                                                                             | 12:00 ログアウト<br>:1管理                   |
|------------------|------------------------------|-------------|----------|-------------|-----------|---------------------------|-----------------|---------------|----------------------------------------------------------------------------------------------------|---------------------------------------|
| 容量確保契約金額支払通知書・請  | 求書一覧画面                       |             |          |             |           |                           |                 |               |                                                                                                    |                                       |
|                  | 約金額対応共通 > 容量確保契              | 約金額支払通知書    | ・請求書一覧画面 |             |           |                           |                 |               |                                                                                                    |                                       |
|                  |                              |             |          |             |           |                           |                 |               | [                                                                                                    |                                       |
| 実需給年度*           | 2024                         |             |          | 算定对家月       | [4月       | •                         | ۰<br>۲          | 争業者コード        | 0921                                                                                                    |                                       |
| 事業者名             |                              |             |          | 支払通知書・請求書番号 | PN2       | 024041000018              | ]               |               | -                                                                                                    |                                       |
| 支払期日・請求期日        | YYYY/MM/DD                   | YYYY/MM/DD  | ] 🖬      |             |           | 税込総額[円]                   | 整数15桁以内         | ~ 整数15桁以内     |                                                                                                    |                                       |
| 表示選択             | □ 支払通知表示 □ 計                 | <b>射求表示</b> |          |             |           |                           |                 |               |                                                                                                    |                                       |
| 最新回次切替           | ✔ 最新回次のみ表示                   |             |          |             |           |                           |                 |               |                                                                                                    |                                       |
|                  |                              |             |          |             |           |                           |                 |               |                                                                                                    | 検索                                    |
| 空县政保初约全額支持通知書    | . 誌                          |             |          |             |           |                           |                 |               |                                                                                                    |                                       |
|                  |                              |             |          | 支払・請求情報     |           |                           |                 | 支払通知書・請求書情報   |                                                                                                    | 支払通                                   |
| □                | <u>家年月</u> ♥ <u>事業者コード</u> ♥ | 事業者名        | 支払・請求種別  | ◆ 税込総額[円] ◆ | 消費税額(合計)  | [ <u>円]</u> <u>承認日時</u> ◆ | 支払通知書・請求書       | 番号◆ 回次◆ 支払通知書 | <u>・請求書発行日</u> ◆ 支払期日・                                                                                           | <u>請求期日</u> ◆ 通知メ                     |
| 2024 2024/04     | 4 <u>0921</u>                | パターン092-1   | 支払       | 123,398     |           | 11,218 2023/04/01 14:11   | PN2024041000018 | 2 2024/11/10  | 2024/11/10                                                                                                    | -                                     |
| 1-1件(全1件)        |                              |             |          |             | <<最初へ <前へ | 1 /1 次へ> 最後へ>>            |                 |               |                                                                                                    | , , , , , , , , , , , , , , , , , , , |
|                  |                              |             |          |             |           |                           |                 |               |                                                                                                    |                                       |
| 支払通知書/請求書ダウンロード  |                              |             |          |             |           |                           |                 |               |                                                                                                    | 一覧出力                                  |
|                  |                              |             |          |             |           |                           |                 |               |                                                                                                    |                                       |
|                  |                              |             |          |             |           |                           |                 |               | 1997 - 1997 - 1997 - 1997 - 1997 - 1997 - 1997 - 1997 - 1997 - 1997 - 1997 - 1997 - 1997 - 1997 - 1997 - 1997 -  |                                       |
|                  |                              |             |          |             |           |                           |                 |               | and the second second second second second second second second second second second second second second second |                                       |
|                  |                              |             |          |             |           |                           |                 |               |                                                                                                    |                                       |
|                  |                              |             |          |             |           |                           |                 | 「—暫日          |                                                                                                    |                                       |
|                  |                              |             |          |             |           |                           |                 |               |                                                                                                    |                                       |
|                  |                              |             |          |             |           |                           |                 |               |                                                                                                    |                                       |
|                  |                              |             |          |             |           |                           |                 |               |                                                                                                    |                                       |
|                  |                              | thz         |          |             |           |                           |                 |               |                                                                                                    |                                       |
|                  | С2417.ЩЛ                     | C110        |          |             |           |                           |                 |               |                                                                                                    |                                       |
| 💼 一覧出力_容量確保csv 🔺 |                              |             |          |             |           |                           |                 |               |                                                                                                    | すべて表示                                 |

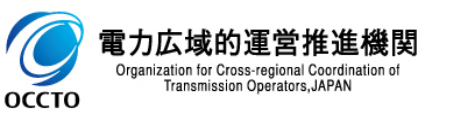

#### (1) 照会手順

#### ⑦ 検索結果の事業者コードリンクをクリックすると、容量確保契約金額支払通知書・請求書詳細変更画面に遷移します。

| ,☴, │ 容量市場シ               | ステム                               |                   |                                         |                         |                 | ログ<br>ユーザ                                      | イン日時:2024/04/01 12:00<br>名:電気管理事業部0921管理 | ログアウト |
|---------------------------|-----------------------------------|-------------------|-----------------------------------------|-------------------------|-----------------|------------------------------------------------|------------------------------------------|-------|
| 容量確保契約金額支払通知              | 知書・請求書一覧画面                        |                   |                                         |                         |                 |                                                |                                          |       |
|                           | 量確保契約金額対応共通 > 容量確保                | 契約金額支払通知書・請求書一覧画面 |                                         |                         |                 |                                                |                                          |       |
| 実需給年度*                    | 2024                              |                   | 算定対象月                                   | 4月 🗸                    |                 | 事業者コード 0921                                    |                                          |       |
| 事業者名                      |                                   |                   | 支払通知書・請求書番号                             | PN2024041000018         |                 |                                                |                                          |       |
| 支払期日・請求期日                 | YYYY/MM/DD                        | - YYYY/MM/DD      |                                         | 税込総額[円]                 | 整数15桁以内 ~       | 整数15桁以内                                        |                                          |       |
| 表示選択                      | □ 支払通知表示 □                        | 請求表示              |                                         |                         |                 |                                                |                                          |       |
| 最新回次切替                    | 🛃 最新回次のみ表示                        |                   |                                         |                         |                 |                                                |                                          |       |
|                           |                                   |                   |                                         |                         |                 |                                                |                                          | 検索    |
|                           |                                   |                   |                                         |                         |                 |                                                |                                          |       |
| 容量確保契約金額文                 | ム週知書・請水書一覧                        |                   | 士 り 、 註 式 注 起                           |                         | +11             | ▲如書、註載書は超                                      |                                          | キャンス  |
| 選択 実需給年度                  | <u> 算定対象年月</u> ◆ <u> 事業者コード</u> ・ | ◆ 事業者名 支払・請求種別:   | 又払・請求情報<br><u>税込総額[円]</u> ◆ <u>消費税割</u> | [(合計)[円]◆ 承認日時◆         |                 | <sup>週</sup> 川香・請求香情報<br>回次章 <u>支払通知書・請求書発</u> | <u>行日</u> ◆ <u>支払期日・請求期</u> 日            |       |
| 2024                      | 2024/04 <u>0921</u>               | /ターン092-1 支払      | 123,398                                 | 11,218 2023/04/01 14:11 | PN2024041000018 | 2 2024/11/10                                   | 2024/11/10                               | -     |
| 1-1件(全1件)                 | ·                                 |                   | <<最初へ                                   | <前へ 1 /1 次へ> 最後へ>>>     |                 |                                                |                                          | ŕ     |
|                           |                                   |                   |                                         |                         |                 |                                                |                                          |       |
| 支払通知書/請求書ダウ               | ンロード                              |                   |                                         |                         |                 |                                                |                                          | 一覧出力  |
|                           |                                   | 事業者コードをク          | Jックする                                   |                         |                 |                                                |                                          |       |
|                           |                                   |                   |                                         |                         |                 |                                                |                                          |       |
|                           |                                   |                   |                                         |                         |                 |                                                |                                          |       |
|                           |                                   |                   |                                         |                         |                 |                                                |                                          |       |
|                           |                                   |                   |                                         |                         |                 |                                                |                                          |       |
|                           |                                   |                   |                                         |                         |                 |                                                |                                          |       |
|                           |                                   |                   |                                         |                         |                 |                                                |                                          |       |
|                           |                                   |                   |                                         |                         |                 |                                                |                                          |       |
|                           |                                   |                   |                                         |                         |                 |                                                |                                          |       |
|                           |                                   |                   |                                         |                         |                 |                                                |                                          |       |
| Copyright OCCTO, All Righ | ts Reserved.                      |                   |                                         |                         |                 |                                                |                                          |       |
| JOP/ITAIL OUTOF HIT KIS   |                                   |                   |                                         |                         |                 |                                                |                                          |       |

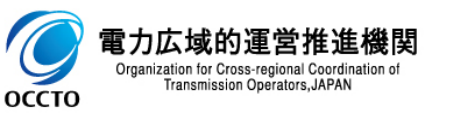

#### (1) 照会手順

⑧ 容量確保契約金額支払通知書・請求書詳細変更画面が表示されます。 支払・請求の詳細情報を閲覧することができます。

#### ,☴ │ 容量市場システム

#### ログイン日時:2024/04/01 12:00 ユーザ名:電気管理事業部0921管理 ログアウト

#### 容量確保契約金額支払通知書・請求書詳細変更画面

<u>IOP</u> > 容量拠出金対応·容量確保契約金額対応共通 > <u>容量確保契約金額支払通知書·請求書一覧画面</u> > 容量確保契約金額支払通知書·請求書詳細変更画面

| 事業者情報                   |                       |            |             |                                       |                |              |         |             |                  |
|-------------------------|-----------------------|------------|-------------|---------------------------------------|----------------|--------------|---------|-------------|------------------|
| 事業者コード                  | 0921                  |            | 事業者名        | パターン092-1                             |                | 登録番号(適       | 格請求書発行る | 事業者)        | -                |
| 支払・請求情報                 |                       |            |             |                                       |                |              |         |             |                  |
| 算定対象年月                  | 2024/04               |            | 支払・請求種別     | 支払                                    |                | 作成日時         |         |             | 2023/07/07 19:00 |
| 税込総額[円]                 | 123,398               |            | 消費税額(合計)[円] | 11,218                                |                | 回次           |         |             | 2                |
| 支払通知書・請求書発行日            | 2024/11/10            |            | 支払期日・請求期日   | 2024/11/10                            |                |              |         |             |                  |
| │ 支払情報                  |                       |            |             |                                       |                |              |         |             |                  |
| No. 実需給年度·対象月           | 取引年月日                 | 電源等識別番号    | 電源名         | 通知書番号                                 | 取引対象           | 税抜金額[円]      | 税区分     | 備考(広域機関記入欄) |                  |
| 0001 2024年度04月分         | 2024/04/01-2024/04/30 | 2024100101 | パターン001-01  | CN2024040000001-02                    | 容量確保契約金額       | 10 1         | 0%      |             |                  |
| 0002 2024年度04月分         | 2024/04/01-2024/04/30 | 2024100102 | パターン001-02  | CN2024040000002-02                    | 容量確保契約金額       | 100,000 1    | 0%      |             |                  |
| 0003 2024年度04月分         | 2024/04/01-2024/04/30 | 2024101301 | パターン013-01  | CN2024040000007-02                    | 容量確保契約金額       | 100 1        | 0%      |             |                  |
| 0004 2024年度04月分         | 2024/04/01-2024/04/30 | 2024101302 | パターン013-02  | CN2024040000008-02                    | 容量確保契約金額       | 10 1         | 0%      |             |                  |
| 0005 2024年度04月分         | 2024/04/01-2024/04/30 | 2024214502 | パターン145-02  | CN2024040000042-02                    | 容量確保契約金額       | 1,000 1      | 0%      |             |                  |
| 0006 2024年度04月分         | 2024/04/01-2024/04/30 | 2024214504 | バターン145-04  | CN2024040000044-02                    | 容量確保契約金額       | 100 1        | 0%      |             |                  |
| 0007 2024年度04月分         | 2024/04/01-2024/04/30 | 2024318102 | パターン181-02  | CN2024040000060-02                    | 容量確保契約金額       | 10,000 1     | 0%      |             |                  |
| 0008 2024年度04月分         | 2024/04/01-2024/04/30 | 2024318104 | パターン181-04  | CN2024040000062-02                    | 容量確保契約金額       | 1,000 1      | 0%      |             |                  |
| 4                       |                       |            |             |                                       |                |              |         |             |                  |
| 1-8件(全8件)               |                       |            |             | <<最初へ <前                              | 前へ 1 /1 次へ> 最後 | <u>₹</u> ^>> |         |             |                  |
|                         |                       |            |             |                                       |                |              |         |             |                  |
| 支払合計情報                  |                       |            |             |                                       |                |              |         |             |                  |
|                         | 税抜金額[円]               | 消費税額[円]    | 税込金額[円]     |                                       |                |              |         |             |                  |
| 不課税対象<br>avit+ <b>在</b> | 0                     |            | -           | 0                                     |                |              |         |             |                  |
| 8%对家<br>10%对象           | 112.220               | 11.        | U<br>222 12 | U<br>3.442                            |                |              |         |             |                  |
| 10%/15%                 | 112,220               | ,          | 120         | , , , , , , , , , , , , , , , , , , , |                |              |         |             |                  |

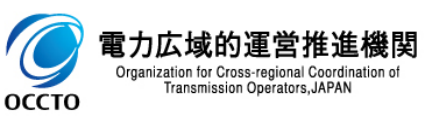

#### (1)照会手順

⑨ 広域機関が入力した請求書・支払通知書コメントが閲覧可能です。

| 株式         バタビングロレー         バタビングロレー         バタビングロレー         バタビングロレー         ビー         ビー         <                                                                             | -   容量市場システム   |                       |                 |                     |                  |         |                 | ロクイン<br>ユーザ名: |
|----------------------------------------------------------------------------------------------------|----------------|-----------------------|-----------------|---------------------|------------------|---------|-----------------|---------------|
| 戦性金賀(円)         小井牧松(円)         秋秋金賀(円)         秋秋金賀(円)         秋秋金賀(円)           10         0         0         0         0         0         0         0         0         0         0         0         0         0         0         0         0         0         0         0         0         0         0         0         0         0         0         0         0         0         0         0         0         0         0         0         0         0         0         0         0         0         0         0         0         0         0         0         0         0         0         0         0         0         0         0         0         0         0         0         0         0         0         0         0         0         0         0         0         0         0         0         0         0         0         0         0         0         0         0         0         0         0         0         0         0         0         0         0         0         0         0         0         0         0         0         0         0         0                                                                                                             |                |                       |                 |                     |                  |         |                 |               |
| 11 1 1 2 2 2 3 1 1 2 2 2 1 2 3 4 4 2 2 1 2 3 4 4 2 2 1 2 3 4 4 2 2 1 2 3 4 4 2 2 1 2 3 4 4 2 2 1 2 3 4 4 2 2 1 2 3 4 4 2 1 2 2 1 2 3 4 4 2 1 2 1 2 1 2 1 2 1 2 1 2 1 2 1 2 1                                                                                                    |                | 税抜金額[円]               | 消費税額[円]         | 税込金額[円]             |                  |         |                 |               |
| 1         1         2         13         13         13         13         13         13         13         13         13         13         13         13         13         13         13         13         13         13         13         13         13         13         13         13         13         13         13         13         13         13         13         13         13         13         13         13         13         13         13         13         13         13         13         13         13         13         13         13         13         13         13         13         13         13         13         13         13         13         13         13         13         13         13         13         13         13         13         13         13         13         13         13         13         13         13         13         13         13         13         13         13         13         13         13         13         13         13         13         13         13         13         13         13         13         13         13         13         13         13 </td <td>税対象</td> <td>0</td> <td>-</td> <td>0</td> <td></td> <td></td> <td></td> <td></td> | 税対象            | 0                     | -               | 0                   |                  |         |                 |               |
| 112.200       11,220       12,220       12,240         122.200       1,222       123.442         122.44       12.200       1,222       123.442         122.44       1,220       1,222       123.442         122.44       1,220       1,222       123.442         122.44       1,220       1,222       123.442         122.44       1,220       1,222       123.442         122.44       1,220       1,220       12.44         122.44       1,220       1,220       12.440         122.44       1,220       1,220       12.440         122.44       1,420       1,420       1,420         124.45       1,420       1,420       1,420         144       1,420       1,420       1,420         144       1,420       1,420       1,420         144       1,420       1,420       1,420         144       1,420       1,420       1,420         144       1,420       1,420       1,420         144       1,420       1,420       1,420         145       1,420       1,420       1,420         146       1,420       1,420 <t< td=""><td>象</td><td>0</td><td>0</td><td>0</td><td></td><td></td><td></td><td></td></t<>                                                                                                    | 象              | 0                     | 0               | 0                   |                  |         |                 |               |
| 第         112.20         11.22         123.42           ###         第二次2年第2-3557         取3日年月日         取3日年月日         取3日年月日         取3日年月日         19-201-02         1920240000002-02         経済的ケナルテー         -0.0118           (21年)         11.201         11.9-201-02         1920240000002-02         経済的ケナルテー         -0.0118         -0.0118           (21年)         11.00         11.00         11.00         11.00         11.00         11.00           (21年)         11.00         11.00         11.00         11.00         11.00         11.00           (21年)         11.00         11.20         12.380         11.00         11.00         11.00           12.30         11.210         11.20         12.380         112.100         11.20         12.380           13.41         11.210         11.210         12.380         112.100         11.20         12.380           13.41         11.210         11.230         12.380         112.100         11.20         12.380           13.41         11.2.10         11.2.20         12.380         12.100         1.2.30         12.380           13.41         11.2.10         11.2.20         12.3.30         1.0.00         1.0.00         <                               | 象              | 112,220               | 11,222          | 123,442             |                  |         |                 |               |
| ##<br><u>素満給料度・対象月 取引申月 電荷参測始長 文単小(1)12 単2024(04)0002 159-2001-02 単2024(04)00002-02 単注用分・ケルテッ -01 105 </u><br>(全1件)<br>(全1件)<br>・ ***** ******************************                                                                                                    | 金額             | 112,220               | 11,222          | 123,442             |                  |         |                 |               |
| 実業総合施・分金月         取引体月日         取消体通用         取消体通用                                                                                                    | 青求情報           |                       |                 |                     |                  |         |                 |               |
| 2024年度34月分       2024/04/01-2024/04/30       2024/10/012       パターン001-02       解2924/04/000002-02       経済的ペナルチー・・・・・・・・・・・・・・・・・・・・・・・・・・・・・・・・・・・・                                                                                                    | o. 実需給年度・対象月   | 取引年月日                 | 電源等識別番号         | 電源名 通知書             | 号 取引対象           | 税抜金額[円] | 税区分 備考(広域機関記入欄) |               |
| (全)中)     (金)中)     (本)     (本)     (本)     (本)     (本)     (本)     (本)     (本)     (x)     (x)                                                                                                    | JO1 2024年度04月分 | 2024/04/01-2024/04/30 | 2024100102 パターン | v001-02 FP202404000 | 2-02 経済的ペナルテ…    | -40 10  | 0%              |               |
| (金1年)       (日本)       (日本)       (日 )       (日 )       (日 )       (日 )       (日 )       (日 )                                                                                                 |                |                       |                 |                     |                  |         | L               |               |
| 合計毎報       検技会額(円)       検技会額(円)       検払金額(円)       広域機関が入力したコメント(明細:         1含       -40       -4       -44         16       -40       -4       -44         16       -40       -4       -44         16       -40       -4       -44         172,180       11,216       12,380       -4         112,180       11,216       12,380       -4         112,180       11,216       12,380       -4         112,180       11,216       12,380       -4         112,180       11,216       12,380       -4         112,180       11,216       12,380       -4         112,180       11,216       12,380       -4         点       -5       -5       -5         点       -5       -6       -6         112,180       11,216       12,380       -5         広域機関が入力したコメントが表示される       -6       -6       -6         112,180       -7       -6       -7       -6         112,180       -7       -6       -7       -6         12,180       -7       -7       -7       -7         12,190       -7 <td< td=""><td>-1件(全1件)</td><td></td><td></td><td>&lt;</td><td>小 《前へ 1 /1 次へ&gt; 最</td><td>後へ&gt;&gt;</td><td></td><td></td></td<>                                                                                                    | -1件(全1件)       |                       |                 | <                   | 小 《前へ 1 /1 次へ> 最 | 後へ>>    |                 |               |
| 新算数額(円)       新算数額(円)       税込金額(円)       成立       広域機関が入力したコメント(明細)         対象       0       0       0       0       0       0       0       0       0       0       0       0       0       0       0       0       0       0       0       0       0       0       0       0       0       0       0       0       0       0       0       0       0       0       0       0       0       0       0       0       0       0       0       0       0       0       0       0       0       0       10       10       10       10       10       10       10       10       10       10       10       10       10       10       10       10       10       10       10       10       10       10       10       10       10       10       10       10       10       10       10       10       10       10       10       10       10       10       10       10       10       10       10       10       10       10       10       10       10       10       10       10       10       10       10       10 <t< td=""><td></td><td></td><td></td><td></td><td></td><td></td><td></td><td></td></t<>                                                                                                    |                |                       |                 |                     |                  |         |                 |               |
| 合計構整          税抜金額(円)       減受税額(円)       税込金額(円)       広域機関が入力したコメント(明細)         12       -40       -4       -44         16       -40       -4       -44         16       -40       -4       -44         16       -40       -4       -44         16       -40       -4       -44         16       -40       -4       -44         17       -40       -4       -44         16       -40       -4       -44         17       -4       -44       -44         16       -40       -4       -44         17       -4       -44       -44         16       -4       -4       -44         17       -4       -4       -4         18       -4       -4       -4         112,100       11,21       123,388       -4         112,101       112,101       11,21       -4         112,101       -4       -4       -4         112,101       -4       -4       -4         112,101       -4       -4       -4         112,101       -4       -4       -4                                                                                                    |                |                       |                 |                     |                  |         | •               | ×             |
| 税技金額(円)       消費税額(円)       税込金額(円)       税込金額(円)       広域機関が入力したコメント(明細)         対象       0       0       0       0         1       -40       -4       -44       -44         1       -40       -4       -44       -44         1       -40       -4       -44       -44         1       -40       -4       -44       -44         1       -40       -4       -44       -44         1       -40       -4       -44       -44         1       -40       -4       -44       -44         1       -4       -4       -44       -44         1       -4       -4       -44       -44         1       -4       -4       -4       -44         1       -5       -5       -6       -6       0       0       0       0       0       0       0       0       0       0       0       0       0       0       10       11       21       22       .98       .98       .93       .93       .12       .12       .12       .12       .12       .12       .12       .12       .12       .12                                                                                                    | 請求合計情報         |                       |                 |                     |                  |         | / »             | · · _ ·       |
| 付象 0 0 0 0 0 0 0 0 0 0 0 0 0 0 0 0 0 0 0                                                                                                    |                | 税抜金額[円]               | 消費税額[円]         | 税込金額[円]             |                  | 広域機     | 8関が入力したコメント     | (明細           |
| 0     0       4     -40       -40     -4       4     -40       ##     -40       ##     -40       1##     -40       ************************************                                                                                                    | 税対象            | 0                     | -               | 0                   |                  |         |                 |               |
| t40444<br>通 -40 -4 -44<br>情報<br>情報<br>対象 0 - 3 0<br>t 112,180 11,218 123,398<br>ま・支払通知書コメント<br>開記入欄                                                                                                    | 象              | 0                     | 0               | 0                   |                  |         |                 |               |
| 頭     -40     -4       情報     税抜金額(円)     消費税額(円)     税込金額(円)       対象     0     0     0       112,160     11,210     123,398         書・支払通知書コメント       間記入稿                                                                                                    | X対象            | - 40                  | -4              | -44                 |                  |         |                 |               |
| 14程<br>142 0 142 0 0 0 0 0 0 0 0 0 0 0 0 0 0 0 0 0 0 0                                                                                                    | 金額             | -40                   | -4              | -44                 |                  |         |                 |               |
| 税抜金額(円)     消費税額(円)     税込金額(円)       対象     0     -     0       112,180     11,218     123,388       第     112,180     11,21                                                                                                    | ·計情報           |                       |                 |                     |                  |         |                 |               |
| 対象 0 0 0 0 0 0 0 0 0 0 0 0 0 0 0 0 0 0 0                                                                                                    |                | 税抜金額[円]               | 消費税額[円]         | 税认金額[円]             |                  |         |                 |               |
| 0     0     0       112,180     11,218     123,398       112,180     11,218     123,398                                                                                                    | 果税対象           | 0                     | -               | 0                   |                  |         |                 |               |
| 112,180     11,218     123,388       第     112,180     11,216       古・支払通知書コメント     広域機関が入力したコメントが表示される                                                                                                    | 付象             | 0                     | 0               | 0                   |                  |         |                 |               |
| 112,100         11,210           書・支払通知書コメント         広域機関が入力したコメントが表示される                                                                                                    | 対象             | 112,180               | 11,218          | 123,398             |                  |         |                 |               |
|                                                                                                    | 计金額            | 112,180               | 11,21           |                     |                  |         |                 |               |
|                                                                                                    |                |                       |                 | は機関が入 カレキ           | メントが表示され         | 17      |                 |               |
|                                                                                                    | 請求書・支払通知書コメント  |                       | IД              |                     |                  |         |                 |               |
|                                                                                                    |                |                       |                 |                     |                  |         |                 |               |
|                                                                                                    | 広域機関記入欄        |                       |                 |                     |                  |         |                 |               |
|                                                                                                    |                |                       |                 |                     |                  |         |                 |               |
|                                                                                                    |                |                       |                 |                     |                  |         |                 |               |
| i                                                                                                    |                |                       |                 |                     |                  |         |                 |               |
|                                                                                                    |                |                       | i               |                     |                  |         |                 |               |
|                                                                                                    |                |                       |                 |                     |                  |         |                 |               |
|                                                                                                    |                |                       |                 |                     |                  |         |                 |               |
|                                                                                                    |                |                       |                 |                     |                  |         |                 |               |

Copyright OCCTO. All Rights Reserved.

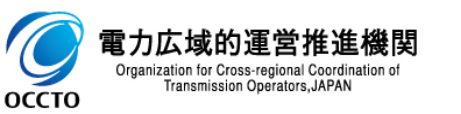

### 3章 容量確保契約金額支払通知書・請求書の取得

### (1)支払通知書·請求書作成手順

① 支払通知書・請求書を取得する対象となる行にチェックを入れます。

| ━━= │ 容量市場システ                   | <u>-</u> Д                     |                 |                           |               |                                         |                 |                              | ログイン日時:2024/04/01 12:<br>ユーザ名:電気管理事業部0921管 | <sup>00</sup> ログアウト<br>理 |
|---------------------------------|--------------------------------|-----------------|---------------------------|---------------|-----------------------------------------|-----------------|------------------------------|--------------------------------------------|--------------------------|
| 容量確保契約金額支払通知書・                  | 請求書一覧画面                        |                 |                           |               |                                         |                 |                              |                                            |                          |
| <u>TOP</u> > 容量拠出金対応・容量確保       | 契約金額対応共通 > 容量確保數               | 契約金額支払通知書・請求書一覧 | 画面                        |               |                                         |                 |                              |                                            |                          |
| 実需給年度*                          | 2024                           |                 | 算定対象月                     | 4月 🗸          |                                         |                 | 事業者コード                       | 0921                                       |                          |
| 事業者名                            |                                |                 | 支払通知書・請求書番号               | PN20240410000 | 18                                      |                 |                              |                                            |                          |
| 支払期日・請求期日                       | YYYY/MM/DD                     | YYYY/MM/DD      |                           | 税込备           | 総額[円]                                   | 整数15桁以内         | ~ 整数15桁以内                    |                                            |                          |
| 表示選択                            |                                | 請求表示            |                           |               |                                         |                 |                              |                                            |                          |
| 最新回次切替                          | ✓ 最新回次のみ表示                     |                 |                           |               |                                         |                 |                              |                                            |                          |
|                                 |                                |                 |                           |               |                                         |                 |                              |                                            | 検索                       |
|                                 |                                |                 |                           |               |                                         |                 |                              |                                            |                          |
| □ 容量確保契約金額支払通知                  | 書・請求書一覧                        |                 |                           |               |                                         |                 |                              |                                            |                          |
| 選択 実需給年度 算定                     | <u>宮対象年月</u> ◆ <u>事業者コード</u> ◆ | 事業者名            | 支払・請求情報<br>転び踊り≜ 超込紛頰[四]≜ | (当書段類(合計)[四]≜ |                                         | 支拉              | ▲通知書・請求書情報<br>│ □次▲ │ 支払通知書・ | 諸求聿磁行口≜│古北期口,諸                             | - 支払通<br>求期日≜ - 通知マ、     |
| 2024 2024                       | /04 0921                       | バターン092-1 支払    | 123,39                    | 38 11,218 202 | 3/04/01 14:11                           | PN2024041000018 | 2 2024/11/10                 | 2024/11/10                                 | -                        |
| 1.1/# (01/#)                    |                                |                 |                           |               | 7.4.4.4.4.4.4.4.4.4.4.4.4.4.4.4.4.4.4.4 |                 |                              |                                            | +                        |
| 1-11+ (至11+)                    |                                |                 |                           |               |                                         |                 |                              |                                            |                          |
| 支払通知書/請求書ダウンロー                  | F T                            |                 |                           |               |                                         |                 |                              |                                            | 一覧出力                     |
|                                 |                                |                 |                           |               |                                         |                 |                              |                                            |                          |
|                                 | 遅択にチ                           | ·TWクを入わる        |                           |               |                                         |                 |                              |                                            |                          |
|                                 | BINC                           |                 |                           |               |                                         |                 |                              |                                            |                          |
|                                 |                                |                 |                           |               |                                         |                 |                              |                                            |                          |
|                                 |                                |                 |                           |               |                                         |                 |                              |                                            |                          |
|                                 |                                |                 |                           |               |                                         |                 |                              |                                            |                          |
|                                 |                                |                 |                           |               |                                         |                 |                              |                                            |                          |
|                                 |                                |                 |                           |               |                                         |                 |                              |                                            |                          |
|                                 |                                |                 |                           |               |                                         |                 |                              |                                            |                          |
|                                 |                                |                 |                           |               |                                         |                 |                              |                                            |                          |
|                                 |                                |                 |                           |               |                                         |                 |                              |                                            |                          |
| Copyright OCCTO. All Rights Res | served.                        |                 |                           |               |                                         |                 |                              |                                            |                          |

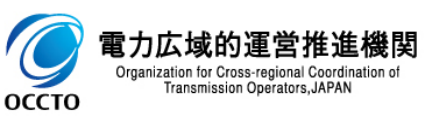

### 3章 容量確保契約金額支払通知書・請求書の取得

### (1)支払通知書·請求書作成手順

② [支払通知書/請求書ダウンロード]をクリックすると、支払通知書・請求書がzip形式で出力されます。

| 業業 │ 容量市場システ                   | -P               |                   |                        |                          |                 | ログイン日間<br>ユーザ名:電参         | 寺:2024/04/01 12:00<br>気管理事業部0921管理 ログア | 7ウト        |
|--------------------------------|------------------|-------------------|------------------------|--------------------------|-----------------|---------------------------|----------------------------------------|------------|
| 容量確保契約金額支払通知書・                 | 請求書一覧画面          |                   |                        |                          |                 |                           |                                        |            |
| <u>TOP</u> > 容量拠出金対応・容量確保調     | 契約金額対応共通 > 容量確保數 | 認約金額支払通知書・請求書一覧画面 |                        |                          |                 |                           |                                        |            |
| 実需給年度*                         | 2024             |                   | 算定対象月                  | 4月 🗸                     | 事業者コ            | - F 0921                  |                                        |            |
| 事業者名                           |                  |                   | 支払通知書・請求書番号            | PN2024041000018          |                 |                           |                                        |            |
| 支払期日・請求期日                      | YYYY/MM/DD       | YYYY/MM/DD        |                        | 税込総額[円]                  | 整数15桁以内 ~ 整数15  | 訪桁以内                      |                                        |            |
| 表示選択                           |                  | 請求表示              |                        |                          |                 |                           |                                        |            |
| 最新回次切替                         | ✔ 最新回次のみ表示       |                   |                        |                          |                 |                           |                                        |            |
|                                |                  |                   |                        |                          |                 |                           | ł                                      | 検索         |
|                                |                  |                   |                        |                          |                 |                           |                                        | _          |
| 容量確保契約金額支払通知                   | 書・請求書一覧          |                   |                        |                          |                 |                           |                                        |            |
| 選択<br><b>▼</b> 実需給年度 <u>算定</u> | <u> </u>         | 事業者名 支払・請求種       | 支払・請求情報<br>別会 税込総額[円]会 |                          | 支払通知書·請<br>     | 「求書情報」<br>↓ 支払通知書・請求書発行日● |                                        | 支払通<br>通知メ |
| 2024 2024                      | /04 0921         | パターン092-1 支払      | 123,398                | 11,218 2023/04/01 14:11  | PN2024041000018 | 2 2024/11/10              | 2024/11/10 -                           |            |
| ( 1_1件 (合1件)                   |                  |                   |                        | ~ 日初の 2前の 1 /1 次の2 日後の22 |                 |                           |                                        | +          |
|                                |                  |                   |                        |                          |                 |                           |                                        |            |
| 支払通知書/請求書ダウンロード                | × .              |                   |                        |                          |                 |                           | 一覧出                                    | 出力         |
| L                              |                  |                   |                        |                          |                 |                           |                                        |            |
|                                |                  |                   |                        |                          |                 |                           |                                        |            |
| 支払                             | い通知書請求書          | ダウンロードをクリック       | 7する                    |                          |                 |                           |                                        |            |
|                                |                  |                   |                        |                          |                 |                           |                                        |            |
|                                |                  |                   |                        |                          |                 |                           |                                        |            |
|                                |                  |                   |                        |                          |                 |                           |                                        |            |
|                                |                  |                   |                        |                          |                 |                           |                                        |            |
|                                |                  |                   |                        |                          |                 |                           |                                        |            |
|                                | フIDが山+           | 1+hz              |                        |                          |                 |                           |                                        |            |
|                                |                  |                   |                        |                          |                 |                           |                                        |            |
| 🔋 支払通知書·請求書zip 🔺               |                  |                   |                        |                          |                 |                           | すべて                                    | て表示        |

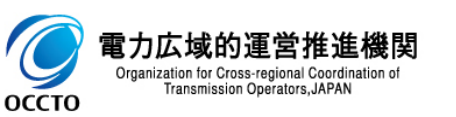

## 変更履歴

| 版数  | 改版日       | 改版内容 | 備考 |
|-----|-----------|------|----|
| 第1版 | 2024/3/21 | 新規作成 |    |
|     |           |      |    |
|     |           |      |    |
|     |           |      |    |
|     |           |      |    |
|     |           |      |    |
|     |           |      |    |
|     |           |      |    |
|     |           |      |    |
|     |           |      |    |
|     |           |      |    |
|     |           |      |    |
|     |           |      |    |
|     |           |      |    |
|     |           |      |    |

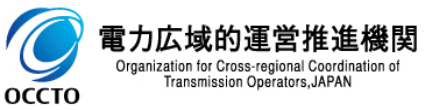